Step 1: Go to <u>Behavioral Health Services (sandiegocounty.gov)</u> (note: in order to access language selections, use Microsoft Edge Web Browser).

Step 2: Go to "Select Language."

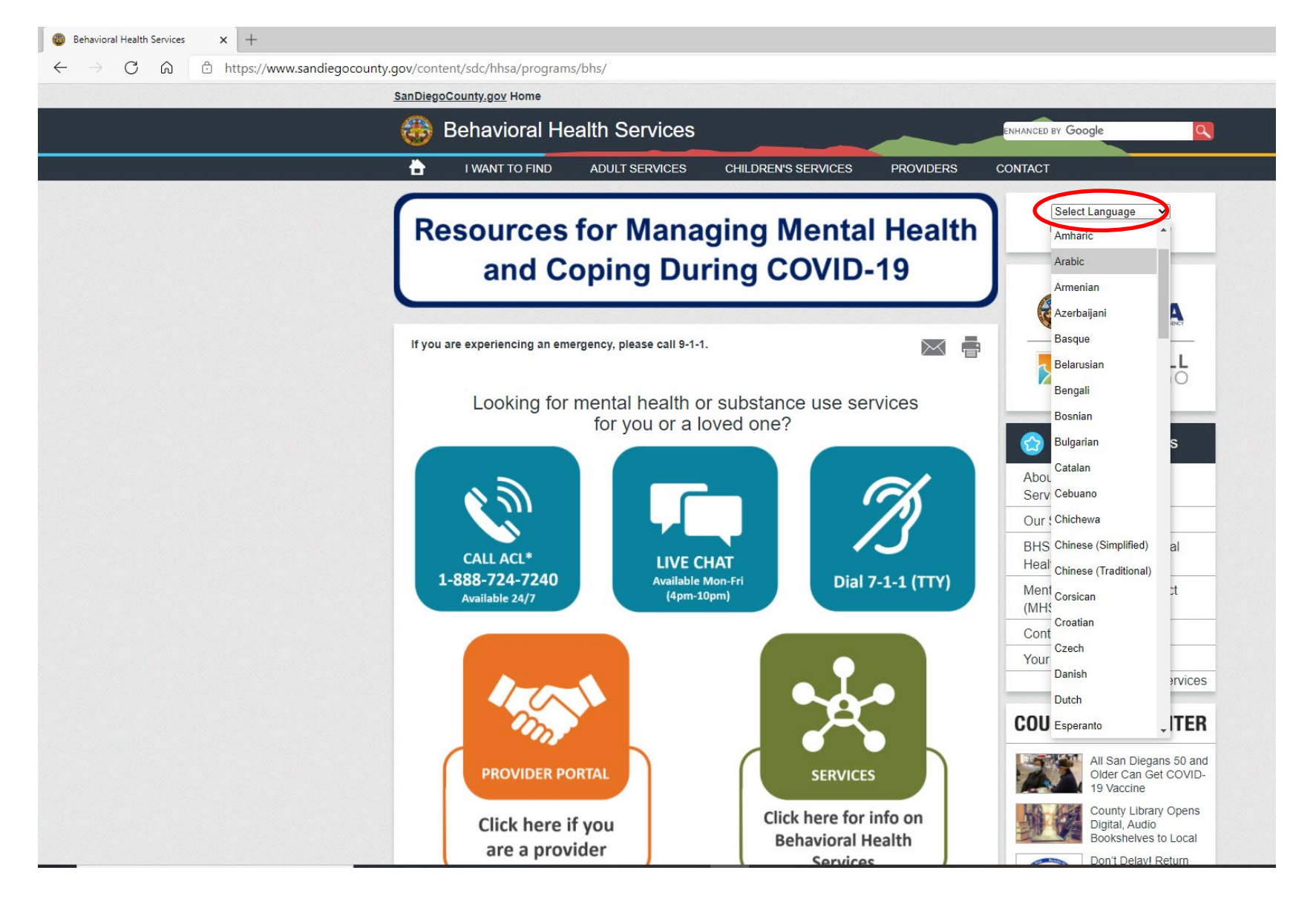

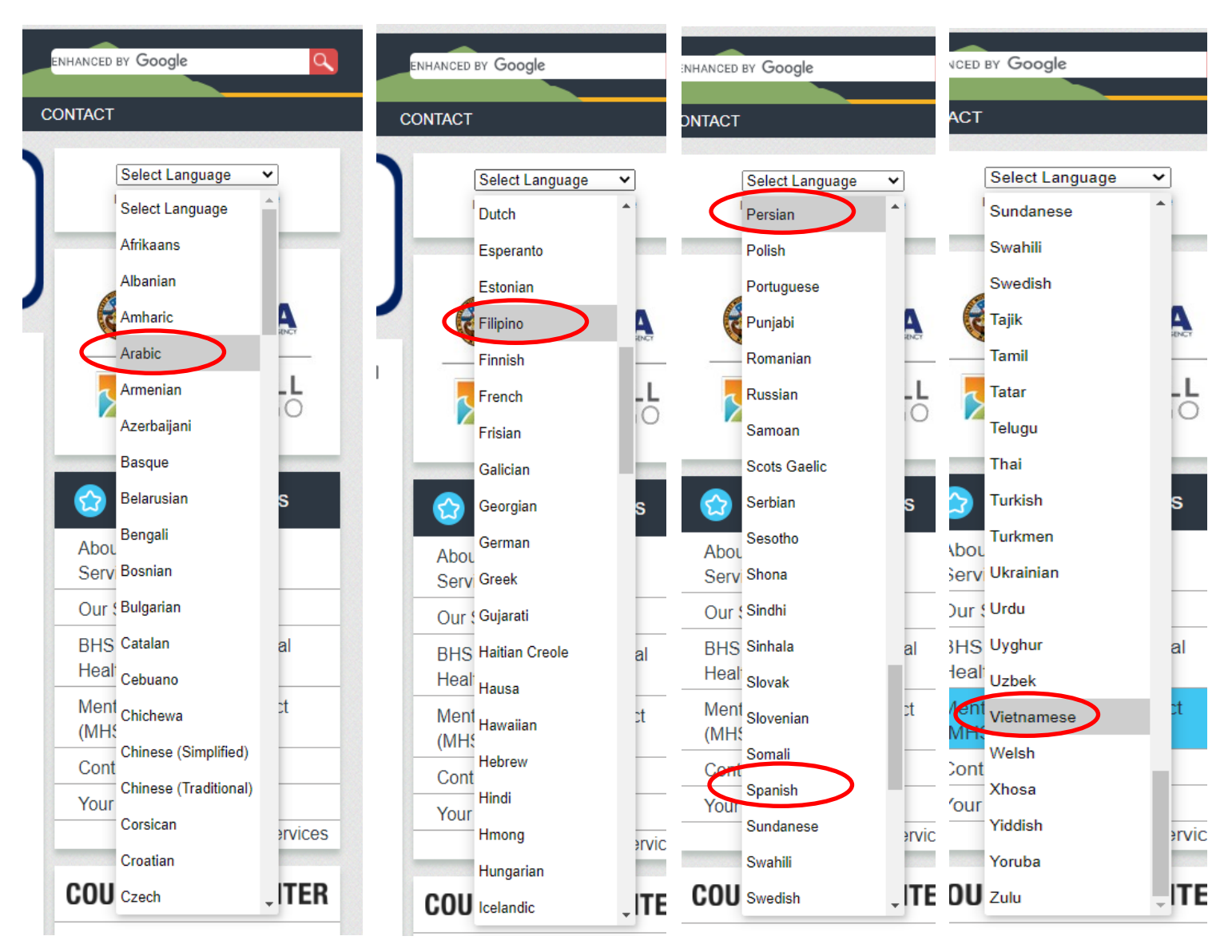

## Step 3: Choose desired language.

## Step 4: Click on "Services"

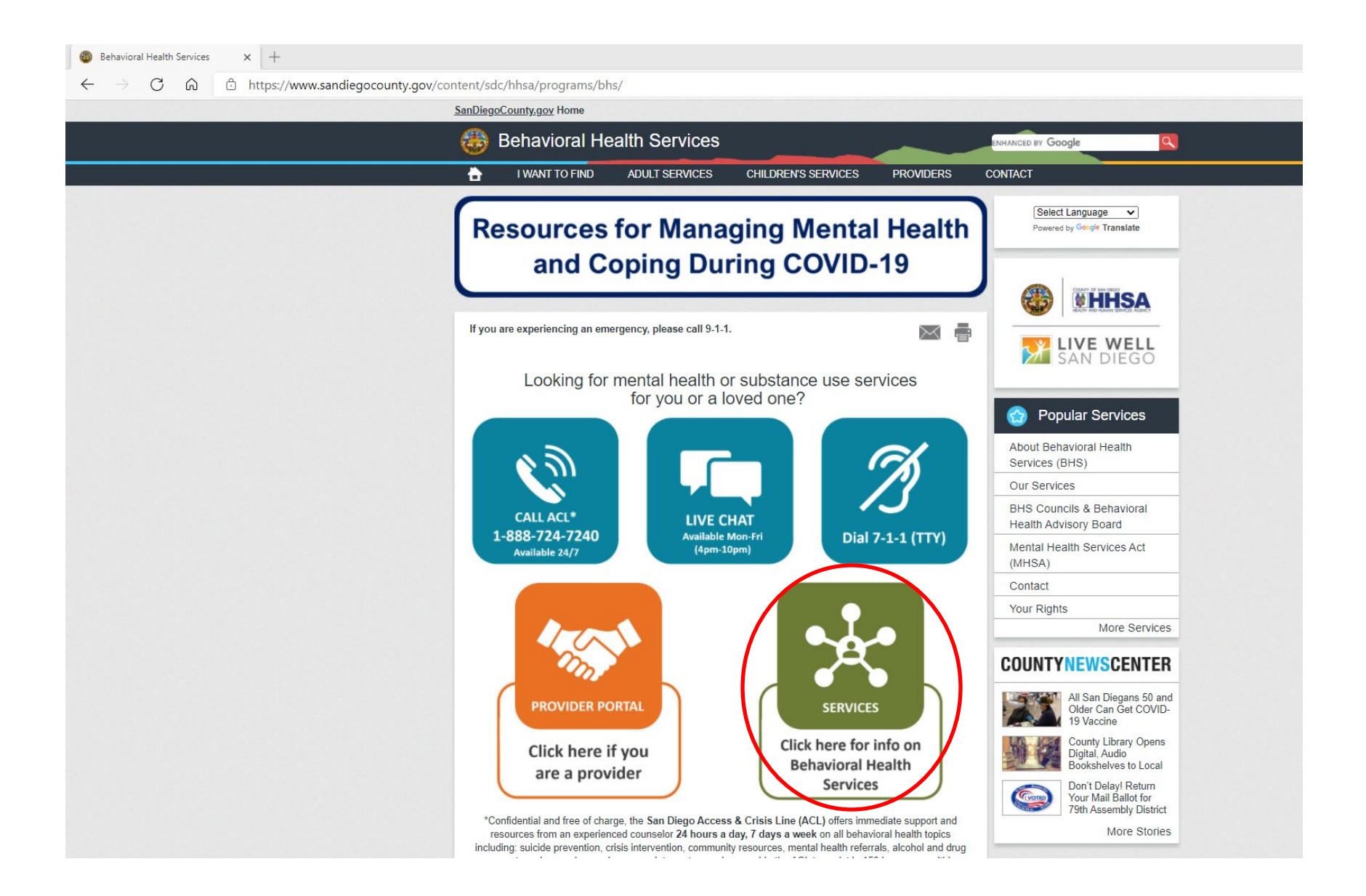

Step 5: Choose "Click Here for the All Provider Directory."

| 🍪 Behavioral Healt                                      | h Services                                                                                                    |                                                                                                    |                                          | ENHANCED BY Google                                                                                                    |
|---------------------------------------------------------|----------------------------------------------------------------------------------------------------|----------------------------------------------------------------------------------------------------|------------------------------------------|----------------------------------------------------------------------------------------------------|
| i want to find a                                        | DULT SERVICES                                                                                                    | CHILDREN'S SERVICES                                                                                                    | PROVIDERS                                | CONTACT                                                                                                    |
| SERV                                                    | ICES                                                                                                    |                                                                                                    |                                          | Select Language  V Powered by Google Translate                                                                                                    |
| Click Here for th<br>Directory<br>Click Here for the Al | e Searcha<br>Provider D                                                                                                    | able All Provid                                                                                                    | er                                       | EXERT OF SALE OF SALE |
| Click Here for the Al                                   | l Provider Di                                                                                                    | irectory Machine                                                                                                    | Readable                                 |                                                                                                    |
| Adult Services                                          | <ul> <li>About Adult</li> <li>Brochure on</li> <li>Emergency//</li> <li>Case Manag</li> <li>Clubhouses</li> <li>Edgemoor D</li> <li>Forensic Sei</li> <li>County Opei</li> <li>Pharmacy</li> <li>Mental Healt<br/>Region</li> <li>San Diego C</li> <li>Tri-City Psyce</li> </ul> | & Older Adult System of Care<br>Adult and Older Adult (AOA)<br>Crisis Services for Adults<br>Jement<br>Distinct Part Skilled Nursing Farvices<br>rated Outpatient Clinics<br>th Outpatient Clinics Urgent W<br>County Psychiatric Hospital<br>chiatric Health Facility | acility<br>Valk-In Services by           | Quick LinksAbout Behavioral Health<br>Services (BHS)Our ServicesBHS Councils & Behavioral<br>Health Advisory BoardMental Health Services Act<br>(MHSA)Mobile Crisis Response Teams<br>(MCRT)Contact                                                                                                    |
| Children, Youth & Families Services                     | <ul> <li>About Child</li> <li>Brochure on</li> <li>Brochure on</li> <li>Brochure on</li> <li>Children, Yo</li> <li>Emergency//</li> <li>Family Urge</li> <li>Juvenile For</li> <li>Services Dir</li> </ul>                                                                       | ren, Youth & Families System<br>Adolescent and Youth (SUD)<br>Pregnant and Parenting Won<br>Prevention (SUD)<br>outh & Families Outpatient Clir<br>Crisis Services for Children a<br>nt Response System (FURS)<br>rensic Services                                      | of Care<br>nen (SUD)<br>nics<br>nd Youth | Your Rights More Services COUNTYNEWSCENTER Second COVID-19 Pediatric Death Reported                                                                                                    |

Step 6: All Provider Directory will open in additional browser tab.

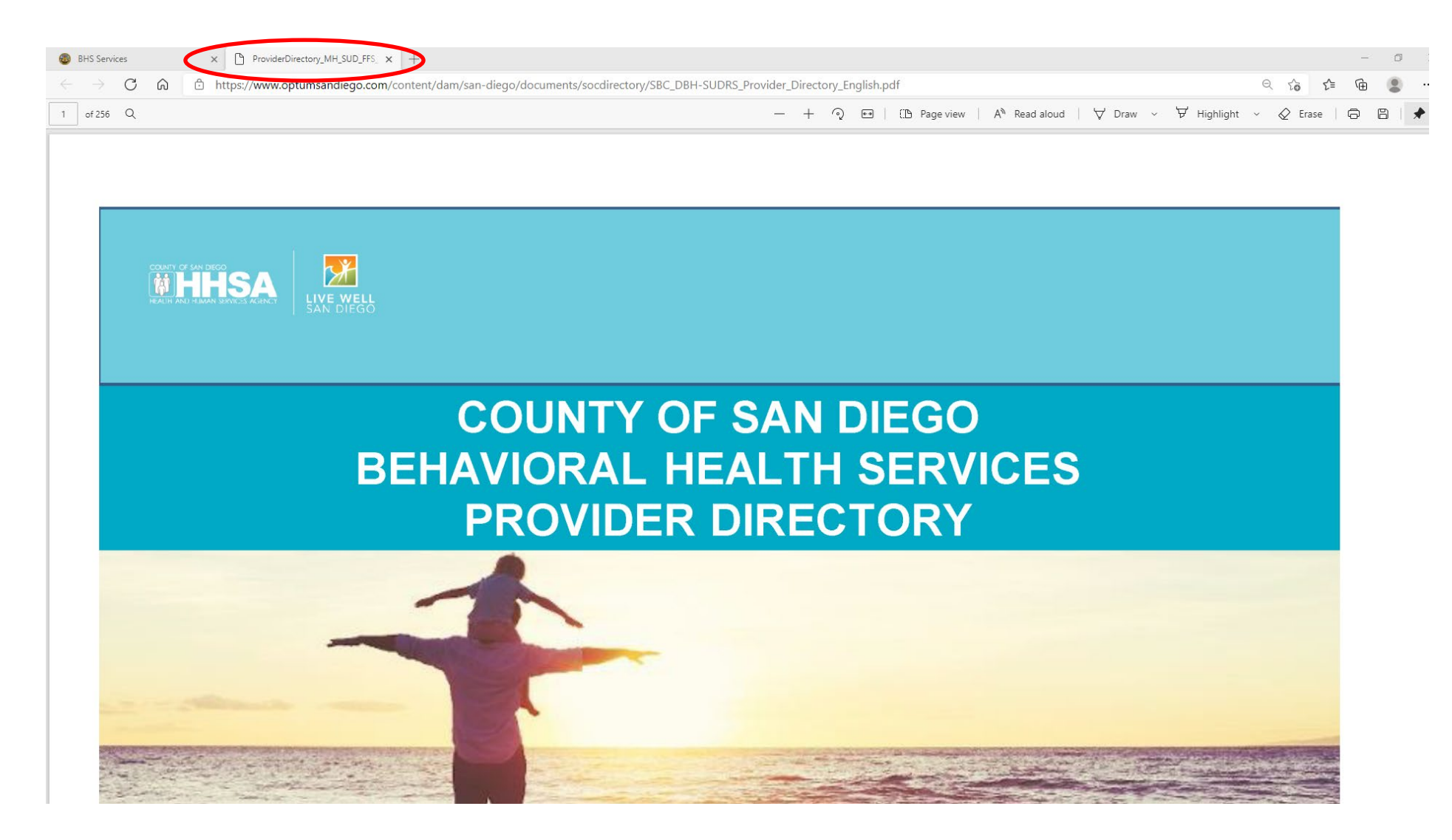

## Step 7: Can use "ctrlF" to search within the document for specifics.

| BHS Services                                                                                                    | × 🗅 ProviderDirec                                                                                                    | tory_MH_SUD_FFS_ × +                                                                                                    |                   |                                    |                                |                    |                         |                                                 |            |                                       |                                                 |                    |                                |                                          | -                   | Ć |
|----------------------------------------------------------------------------------------------------|----------------------------------------------------------------------------------------------------|----------------------------------------------------------------------------------------------------|-------------------|------------------------------------|--------------------------------|--------------------|-------------------------|-------------------------------------------------|------------|---------------------------------------|-------------------------------------------------|--------------------|--------------------------------|------------------------------------------|---------------------|---|
| $\rightarrow$ G                                                                                                    | https://www.optu                                                                                                    | msandiego.com/content/dam/san-die                                                                                                    | go/documei        | nts/socdirect                      | ory/SBC_DBH                    | -SUDRS_Provide     | r_Directory_E           | nglish.pdf                                      |            |                                       |                                                 |                    | ł                              | ସି ୧ ଜି                                  | € @                 |   |
| of 256 Q                                                                                                    |                                                                                                    |                                                                                                    |                   |                                    |                                | _                  | - + 🤉                   | ••                                              | Page view  | AL Re; Ea                             | st County                                       |                    | 2/12                           | ~ ~ X                                    | D   0               | 8 |
|                                                                                                    |                                                                                                    | County                                                                                                    | UI JAII L         | nego be                            | Πανισται                       | neaith Ser         | VICES FIO               |                                                 | ectory     |                                       |                                                 |                    | EAST ROTON                     |                                          | E WELL<br>N DIEGO   |   |
| Type of<br>Service                                                                                                    | Organization Program                                                                                                    | Services                                                                                                    | Regions<br>Served | Open/Closed<br>to New<br>Referrals | Meets ADA<br>Guidelines<br>Y/N | Population         | Rendering<br>Provider   | Specialty                                       | NPI        | California<br>Certification<br>Number | California<br>Practitioner<br>License<br>Number | Languages          | Urgent<br>Appointment<br>[HRS] | Non-Urgent<br>Appointment<br>[Bus. Days] | Wait Times as<br>of |   |
| MENTAL<br>HEALTH<br>OUTPATIENT/<br>REHABILITATI<br>ON<br>196 3rd Avenue<br>Chula Vista, CA, 91911<br>619-427-4661<br>www.comresearch.org | South Region - Outpatient mental health clinic<br>providing treatment, rehabilitation, recovery,<br>urgent walk-in services, peer support, case | South                                                                                                    | Open              | Yes                                | Adult (18+)                    | SALEH,<br>MICHAEL  |                         | 1831579069                                      |            |                                       | English                                         |                    |                                | 3/10/2021                                |                     |   |
|                                                                                                    | CENTER<br>1196 3rd Avenue                                                                                                    | management brokerage and linkage services,<br>supported employment services, senior<br>outreach, and strengths-based case             |                   |                                    |                                |                    | SALEH,<br>MICHAEL       |                                                 | 1831579069 |                                       |                                                 | English            |                                |                                          | 3/10/2021           |   |
|                                                                                                    | Chula Vista, CA, 91911<br>619-427-4661                                                                                                    | management (SBCM) services to adults age<br>18+ who have serious mental illness (SMI),<br>including those who may have a co-occurring |                   |                                    |                                |                    | STONE,<br>ASHLEY        | Physician                                       | 1225560527 |                                       | 157052                                          | English            |                                |                                          | 3/10/2021           |   |
|                                                                                                    | www.comresearch.org                                                                                                    | substance use disorder.                                                                                                    |                   |                                    |                                |                    | UC CASTRO,<br>KELLY     | Licensed<br>Vocational<br>Nurse                 | 1164072310 |                                       | 705379                                          | English<br>Spanish |                                |                                          | 3/10/2021           |   |
|                                                                                                    |                                                                                                    |                                                                                                    |                   |                                    |                                |                    | VALDEZ,<br>MARIA        | Mental Health<br>Rehabilitation<br>Specialist   | 1700947074 |                                       |                                                 | English<br>Spanish |                                |                                          | 3/10/2021           |   |
|                                                                                                    |                                                                                                    |                                                                                                    |                   |                                    |                                |                    | VALDEZ,<br>MARIA        | Mental Health<br>Rehabilitation<br>Specialist   | 1700947074 |                                       |                                                 | English<br>Spanish |                                |                                          | 3/10/2021           |   |
|                                                                                                    |                                                                                                    |                                                                                                    |                   |                                    |                                | YOUNG,<br>PATRICIA | Registered<br>Nurse     | 1841411808                                      |            | 417311                                | English<br>Tagalog                              |                    |                                | 3/10/2021                                |                     |   |
| <                                                                                                    | COUNTY OF SAN DIEGO EAST<br>COUNTY MENTAL HEALTH CLINIC<br>(ECMHC)                                                                              | CLINIC (A)                                                                                                    | East              | Open                               | Yes                            | Adult (18+)        | CASTANEDA,<br>STEPHANIE | Mental Health<br>Rehabilitation<br>Specialist   | 1275666828 |                                       |                                                 | English            |                                |                                          | 3/10/2021           |   |
|                                                                                                    | 1000 Broadway<br>El Cajon, CA, 92021<br>619-401-5500                                                                                            |                                                                                                    |                   |                                    |                                |                    | CRUMB,<br>SANDRA        | Licensed<br>Marriage and<br>Family<br>Therapist | 1083972368 |                                       | 104758                                          | English            |                                |                                          | 3/10/2021           |   |
|                                                                                                    | www.sandiegocounty.<br>gov/hhsa/facilities/east/east_county_m<br>ental_health_clinic.html                                                       | n                                                                                                    |                   |                                    |                                |                    | DI MARTINO,<br>LINDSEY  | Licensed<br>Marriage and<br>Family<br>Therapist | 1518345099 |                                       | 108564                                          | English            |                                |                                          | 3/10/2021           |   |
|                                                                                                    |                                                                                                    |                                                                                                    |                   |                                    |                                |                    | ELMS, JUDY              | Licensed<br>Clinical Social<br>Worker           | 1194293209 |                                       | 14520                                           | English            |                                |                                          | 3/10/2021           |   |
|                                                                                                    |                                                                                                    |                                                                                                    |                   |                                    |                                |                    | FUKUI,<br>TOMONORI      | Physician                                       | 1366519670 |                                       | 75713                                           | English<br>Spanish |                                |                                          | 3/10/2021           |   |
|                                                                                                    |                                                                                                    |                                                                                                    |                   |                                    |                                |                    | HEINEMAN,<br>FUKIKO     | Licensed<br>Clinical Social<br>Worker           | 1588873871 |                                       | 26915                                           | English            |                                |                                          | 3/10/2021           |   |
|                                                                                                    |                                                                                                    |                                                                                                    |                   |                                    |                                |                    | HUSSEIN,<br>JIBRIL      | Registered<br>Nurse                             | 1295907244 |                                       | 717533                                          | English            |                                |                                          | 3/10/2021           |   |
|                                                                                                    |                                                                                                    |                                                                                                    |                   |                                    |                                |                    | JIMENEZ,<br>NINA        | Registered<br>Nurse                             | 1932491511 |                                       | 776482                                          | English<br>Spanish |                                |                                          | 3/10/2021           |   |
|                                                                                                    |                                                                                                    |                                                                                                    |                   |                                    |                                |                    | MUKUBA,<br>ISAAC        | Registered<br>Nurse                             | 1477094449 |                                       | 95173495                                        | English            |                                |                                          | 3/10/2021           |   |
|                                                                                                    |                                                                                                    |                                                                                                    |                   |                                    |                                |                    | PANBEHI,<br>BAHRAM      | Physician                                       | 1518163609 |                                       | C165357                                         | English<br>Farsi   |                                |                                          | 3/10/2021           |   |